# **CREATE A MEALS & INCIDENTALS REIMBURSEMENT FOR GUESTS ON INTERNATIONAL TRIPS**

A Travel Allowance is required only for international trips. Although **Guest Travel Reports do not require a Travel Allowance**, this instruction guide will provide the steps necessary to reimburse a Guest traveler for International Meals and Incidentals.

The **Travel Meals** - **International (Guest)** expense type defines the traveler's time in travel status, applies the ME&I allowance to their expense report, and determines the allowable rate.

### NAVIGATION

Access UF GO via ONE.UF, myUFL, or the SAP Concur mobile app

- **ONE.UF**: Log in to https://one.ufl.edu > Select **UF GO** under the Faculty/Staff section.
- myUFL: my.ufl.edu > My Self Service > UF GO Travel and PCard

### LOGGING IN

- 1. Enter gatorlink@ufl.edu and click Next
- 2. Click Sign in with University of Florida SSO
- 3. Enter UF gatorlink and password

## CREATE A GUEST TRAVEL REPORT WITH TRAVEL MEALS-

### INTERNATIONAL

Review the <u>Create and Submit a Travel Expense Report</u> instruction guide for detailed steps.

#### **S**TEPS

- Open the Travel Request for the trip and click Create Expense Report from an approved travel request
- 2. Complete the required fields (red asterisk) in the report header
- 3. Click on Create Report
- 4. Click Add Expense
- 5. Select Travel Meals International (Guest)
- 6. Add the last day of travel as the Transaction Date.
- 7. Add the Per Diem Location

The **Number of Travel Days (75%)** will automatically populate with 2. This represents the first and last day of travel.

- 8. Calculate and enter the Number of Full Days (100%) of travel.
  - a. For Example, if the trip length is 5 days, the first and last day of travel are already counted in the Number of Travel Days, so that leaves 3 full travel days.

Concur will calculate the dollar amount of meals and incidentals, based on the Per Diem Location and the number of travel days. This amount is based on the GSA rates found here: <u>https://aoprals.state.gov/web920/per\_diem.asp</u>

| 0                   | +                  |
|---------------------|--------------------|
| Available Expenses  | Create New Expense |
| Search for an expen | se type            |
| Train/Rail          |                    |
| ∧ Travel Meals      |                    |
| Per Diem/Mea        | al Adjustment      |
| Traval Maala        | Domostic           |

# **UF** Human Resources UNIVERSITY of FLORIDA

- If there are any meals that were provided during travel, that amount will need to be calculated and provided in the Total Amount for Provided Meals box. \*\*See below for how to calculate this amount.
- 10. Change Payment Type to Personal Funds.
- 11. Change the Currency to US, Dollar.
- 12. If necessary, enter the information in other boxes.
- 13. Click Save Expense

# How to calculate the 'Total Amount for Provided Meals'

Allocate \* Required field Expense Type \* Travel Meals - International (Guest)  $\sim$ Trip Type \* Business Purpose \* Conference/Professional Meeting 03. International  $\sim$  $\sim$ Transaction Date \* 09/13/2023 Per Diem Location \* Number of Travel Days (75%) \* Rome, ITALY 2 × × Number of Full Days (100%) \* Total Amount for Provided Meals \* 🙆 3 0.00

 $\sim$ 

Currency \*

# If meals are provided while on international travel, the travel meal calculation will need to be reduced by the Dollar amount of the meals that were provided.

Payment Type \*
Personal Funds

Amount

Details

Itemizations

- For example, if a traveler was provided 1 breakfast, 2 lunches and 2 dinners during an international conference.
- 2. Navigate to: https://aoprals.state.gov/web920/per\_diem.asp
- 3. Enter the Country traveled to. In this example, we are traveling to Buenos Aires, Argentina.

| 0.00 |                                     |        |
|------|-------------------------------------|--------|
| 0.00 | Quick help                          | ×      |
|      | Using the Department of State       |        |
|      | International Per Diem table, enter | er the |
|      | total amount of all meals provide   | d dur- |

# **UF** Human Resources UNIVERSITY of FLORIDA

- 4. Choose the month in which travel was taken.
- 5. The M&IE Rate is shown as \$126 per day.
- 6. Navigate to the M&IE breakdown:

## **Office of Allowances**

|        | Select by Location |
|--------|--------------------|
| Select | by Allowance Type  |
|        | Printer Friendly 💐 |

Foreign Per Diem Rates In U.S. Dollars DSSR 925

Country: ARGENTINA Publication Date: 10/01/2023

Previous Rates: 10/01/2023 Y Go

| Country<br>Name | Post<br>Name    | Season<br>Begin | Season<br>End | Maximum<br>Lodging<br>Rate | M &<br>IE | Maximum<br>Per Diem<br>Rate | Footnote | Effective<br>Date |
|-----------------|-----------------|-----------------|---------------|----------------------------|-----------|-----------------------------|----------|-------------------|
| ARGENTINA       | Bariloche       | 01/01           | 12/31         | 237                        | 132       | 369                         | N/A      | 03/01/2023        |
| ARGENTINA       | Buenos<br>Aires | 01/01           | 12/31         | 266                        | 126       | 392                         | N/A      | 03/01/2023        |
| ARGENTINA       | Mendoza         | 01/01           | 12/31         | 220                        | 119       | 339                         | N/A      | 03/01/2023        |
| ARGENTINA       | Other           | 01/01           | 12/31         | 236                        | 120       | 356                         | N/A      | 03/01/2023        |

# https://www.gsa.gov/travel/plan-

book/per-diem-rates/mie-breakdown

7. For the M&IE Rate of \$126, breakfast is \$19, lunch is \$32 and Dinner is \$50.

Find M&IE breakdown by meal for foreign and outside the continental U.S. (OCONUS) travel

Deductions to M&IE rates for localities in both nonforeign areas and foreign areas shall be allocated as shown in this table. For information as to where to access per diem rates for various types of Government travel, please consult the table in <u>301-11.6</u>  $\ensuremath{\mathcal{C}}$ .

|                             |             |         | Fi       | Filter Results |  |  |  |
|-----------------------------|-------------|---------|----------|----------------|--|--|--|
| M&IE Rate (\$) <sup>1</sup> | Breakfast 🗘 | Lunch 🗘 | Dinner 🗘 | Incidentals 🗘  |  |  |  |
| 126                         | 19          | 32      | 50       | 25             |  |  |  |
| 127                         | 19          | 32      | 51       | 25             |  |  |  |

- 8. The traveler was provided meals in the amount of 183.  $(1 \times 19)+(2 \times 32)+(2 \times 50) = 183$
- 9. Enter \$183 in Total Amount for Provided Meals box.
- 10. Enter comments to indicate the number of meals provided and how that was calculated.
- 11. Click Save Expense

Travel Meals – International (Guest) will be added to the report. This amount represents the Meal and Incidental Rate determined by the GSA rates.

**UF** Human Resources UNIVERSITY of FLORIDA

UF

# UF GO Travel & PCard System

| Add | Expense  | Edit       |                |            |                             |                         |            | View: Stan | dard        |
|-----|----------|------------|----------------|------------|-----------------------------|-------------------------|------------|------------|-------------|
| 0   | Alerts 1 | Receipt 14 | Payment Type 1 | Expense 1  | Type 1                      | Vendor Details 1        | Date↓₹     | Amount 1;  | Requested 1 |
| 0   | ٨        |            | Personal Funds | Travel Mea | ils - International (Guest) | Buenos Aires, ARGENTINA | 10/10/2023 | \$384.00   | ) \$384.00  |

## FOR ADDITIONAL ASSISTANCE

Technical IssuesTravel Policies and DirectivesThe UF Computing Help DeskTravel Office352-392-HELP352-392-1241helpdesk.ufl.edutravel@ufl.edu

ves PCard Policies & Questions PCard Team 352-392-1331 pcard@ufl.edu